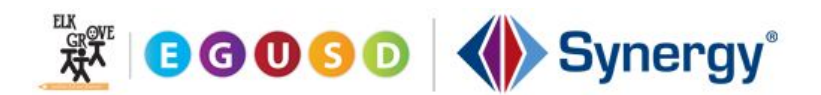

# Introduction to Synergy's ParentVUE

The Elk Grove Unified School District is pleased to provide online student information to parents/guardians and students through Synergy's ParentVUE and StudentVUE portals.

The ParentVUE portal allows parents/guardians to view their children's school information. The website is accessible over the Internet, with access secured via a login and password. Parents can only see information about their own children.

Before you can login to your Synergy ParentVUE account, you will need an activation key, which you can obtain by checking in with the front office of your child's school, after the start of the school year. Your activation key is at the bottom of the ParentVUE letter you will be given upon showing a photo ID. The screenshot below includes a sample activation key. If you have more than one child enrolled in an EGUSD school, you need only to activate your account once.

Activation First Name:FirstMOActivation Last Name:O'LastActivation Key:99YFZ4AWebsite Address:http://psv.egusd.netYour activation key is valid until July 31, 2017

Once you have your activation key, you can head to http://psv.egusd.net and select I am a Parent >>

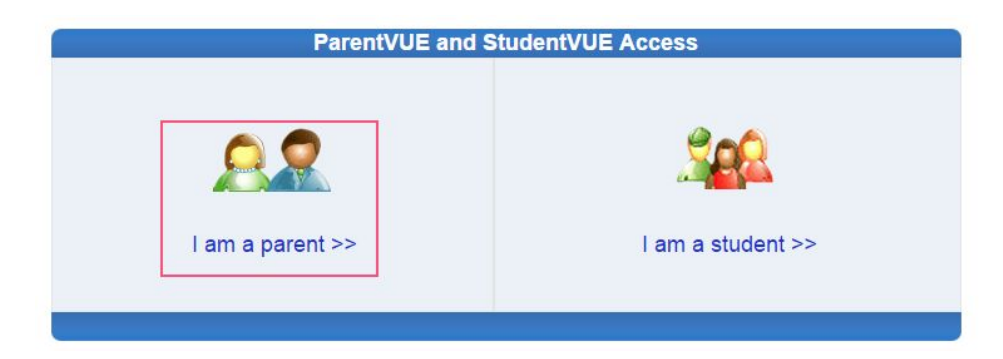

When logging on the first time, click *I have an activation key and need to create my account* >> in the *Activate My Account* section.

| ParentVUE Account Access               | Login                             | Activate My Account                                                      |  |
|----------------------------------------|-----------------------------------|--------------------------------------------------------------------------|--|
| User Name:<br>Password:<br>Forget your | Login<br>password? Click here.    | I have an activation key and need to create my account>>                 |  |
|                                        | District URL for mobile app: http | Android<br>AppStore Android<br>Market<br>s://ca-gusd-dev.edupoint.com/gb |  |

### **Activation Process**

Step 1: Read through the Privacy Statement and click the *I Accept* button to agree to the privacy statement.

| Step 1 of 3: Privacy Statement                                                                                                    |   |  |  |  |  |
|----------------------------------------------------------------------------------------------------|---|--|--|--|--|
| Read through the following Privacy Statement and click the Accept button to agree to the privacy<br>agreement                                                                                                    |   |  |  |  |  |
| ParentVUE/StudentVUE Use Agreement                                                                                                    | * |  |  |  |  |
| ParentVUE and StudentVUE are internet-based applications that provide access to education<br>records for parent/guardian and students of the district through a secured Internet site. All<br>parents/guardians and students who wish to use ParentVUE or StudentVUE must comply with the<br>terms and conditions in this Agreement.                                                                                                    |   |  |  |  |  |
| <ul> <li>A. Rights and Responsibilities</li> <li>Access to ParentVUE/StudentVUE is a free service offered to all current students and parents/guardians of district students. Access to student information through</li> <li>ParentVUE/StudentVUE is a privilege, not a right. A parent/guardian will be authorized to activate a ParentVUE account only after the student is enrolled in the district. Once a student withdraws or graduates, ParentVUE access to that student's education records will be inactivated.</li> <li>Parents/guardians and their student(s) must practice proper and ethical use of ParentVUE.</li> <li>Parents/guardians and students will need a device with Internet service to use ParentVUE or StudentVUE. While these applications are designed to be user friendly, the district cannot promise optimal access for all users and due to limited resources, cannot offer personal troubleshooting if there are difficulties connecting to or using ParentVUE or StudentVUE.</li> </ul> |   |  |  |  |  |
| Clicking I Accept means that you agree to the above Privacy Statement.                                                                                                    |   |  |  |  |  |
| I Accept Return to login                                                                                                    |   |  |  |  |  |
|                                                                                                    |   |  |  |  |  |
|                                                                                                    |   |  |  |  |  |

**Step 2:** Type your First Name, Last Name and Activation Key exactly as they appear on your ParentVUE Activation Key letter.

| Step 2 of 3: Sign In with Activation Key                                                                                                    |                    |  |  |  |  |  |  |  |
|----------------------------------------------------------------------------------------------------|--------------------|--|--|--|--|--|--|--|
| Please enter your first name, last name and the 7 character authentication key (provided to you by the district), to activate your ParentVUE account: |                    |  |  |  |  |  |  |  |
| First Name                                                                                                    |                    |  |  |  |  |  |  |  |
| Last Name                                                                                                    |                    |  |  |  |  |  |  |  |
| Activation Key                                                                                                    |                    |  |  |  |  |  |  |  |
|                                                                                                    | Continue to Step 3 |  |  |  |  |  |  |  |
|                                                                                                    |                    |  |  |  |  |  |  |  |
|                                                                                                    |                    |  |  |  |  |  |  |  |
|                                                                                                    |                    |  |  |  |  |  |  |  |

**Step 3:** You will be asked to create a username and password. Passwords are case sensitive and must consist of numbers and letters and must be a minimum of 6 characters in length. Enter your primary email. Click *Complete Account Activation* to finish setting up the account.

# Step 3 of 3: Choose user name and password

Welcome **Dominic Doria**. To complete your account activation you will need to create your username and password. Remember that passwords are case sensitive. Your password can consist of numbers and letters and must be a minimum of 6 characters in length.

| User Name        |                             |  |
|------------------|-----------------------------|--|
| Password         |                             |  |
| Confirm Password |                             |  |
| Primary E-Mail   |                             |  |
|                  | Complete Account Activation |  |
|                  |                             |  |

### Privacy

We take the security of your child's personal information very seriously. Below is a copy of our Privacy Statement and Use Agreement, which you will be able to scroll through on Step 1 of the Activation Process.

### Privacy Statement:

EGUSD takes your privacy seriously and has, accordingly, implemented numerous safeguards to protect all parent and student data. If you suspect your privacy has been violated, please contact us immediately at (916) 686-7710.

#### Use Agreement

ParentVUE and StudentVUE are internet-based applications that provide access to education records for parent/guardian and students of the district through a secured Internet site. All parents/guardians and students who wish to use ParentVUE or StudentVUE must comply with the terms and conditions in this Agreement.

#### A. Rights and Responsibilities

Access to ParentVUE/StudentVUE is a free service offered to all current students and parents/guardians of district students. Access to student information through ParentVUE/StudentVUE is a privilege, not a right. A parent/guardian will be authorized to activate a ParentVUE account only after the student is enrolled in the district. Once a student withdraws or graduates, ParentVUE access to that student's education records will be inactivated. Parents/guardians and their student(s) must practice proper and ethical use of ParentVUE.

Parents/guardians and students will need a device with Internet service to use ParentVUE or StudentVUE. While these applications are designed to be user friendly, the district cannot promise optimal access for all users and due to limited resources, cannot offer personal troubleshooting if there are difficulties connecting to or using ParentVUE or StudentVUE.

#### B. Responsibility for Information Accuracy

Information accuracy is the joint responsibility between district schools and parents/guardians. While the district makes every attempt to ensure information is accurate and complete, parents/guardians should periodically check their student's personal and contact information to confirm that all information is accurate. Questions about attendance may be addressed to the school office, and questions about grades should be addressed to the student's teacher.

### C. Use of the ParentVUE

Parents/guardians and students are required to adhere to the guidelines listed below.

### Parents/guardians and students must:

- act in a responsible, ethical, and legal manner while using ParentVUE or StudentVUE.
- not share their password with anyone.
- not attempt to access information for any account assigned to another user.
- not attempt to alter or destroy data or bypass network security measures of the district.
- not set their computer to automatically login to the ParentVUE or StudentVUE site.

• not use this Internet site for any illegal activity, including violation of federal and state data privacy laws.

• Parents/guardians or students who identify a security problem within ParentVUE or StudentVUE should notify their school immediately, without demonstrating the problem to anyone else.

• Parents/guardians and students who do not comply with the terms of use will be denied access to the site.

• Parents who have joint legal custody of their student but live apart may each activate a separate ParentVUE account. A non-custodial parent may activate a separate ParentVUE account. However, a non-custodial parent will not be permitted electronic access to contact information (telephone, address) of the sole custody parent and emergency contacts for the student.

# D. Limitation of School District Liability

The district will use reasonable measures to protect student information from unauthorized viewing. The District is not responsible for claims arising through unauthorized use of ParentVUE or StudentVUE, the District's computer system, or the Internet. The District will not be responsible for actions taken by the parent/guardian that compromise their student's information. The District reserves the right to limit or terminate ParentVUE or StudentVUE for viewing student information without notice. All ParentVUE and StudentVUE account activity is electronically recorded.

# **Navigation Menu**

From your opening screen, you will see all of your children listed under the *Recent Events* section. You will also see the *Navigation* menu, which shows you at a glance all the information you can access. When you click on a child's name from the name tab, any item you select from the *Navigation* menu will be for that child.

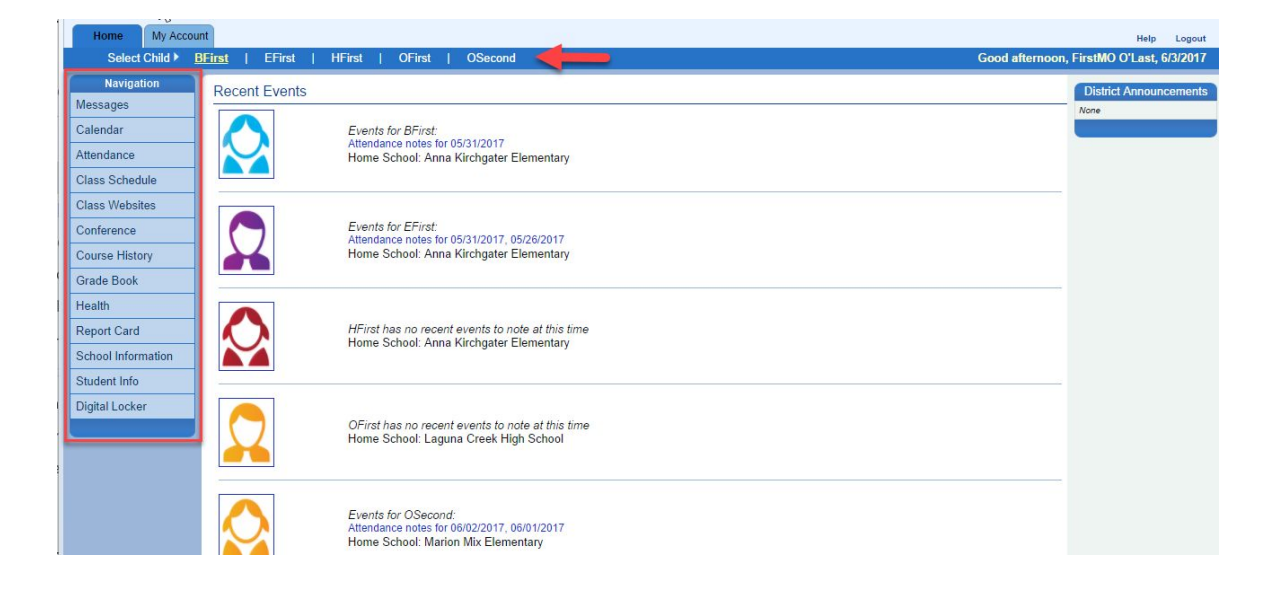

# Messages

The Messages screen displays important district/class messages and emails. The number of unread messages displays in the red circle next to messages. Read messages display with an open envelope and unread messages display with a close envelope. To remove a message, click the red X.

|                |       | Messages            |                                                          |  |  |  |  |  |
|----------------|-------|---------------------|----------------------------------------------------------|--|--|--|--|--|
| messages-      |       | Date                | Subject                                                  |  |  |  |  |  |
| Calendar       | ≤ 2 × | 05/18/2015 16:41:00 | BFirst Drama - After School Program (5/18/2015)          |  |  |  |  |  |
| Attendance     |       | 10/06/2014          | Survey: Technology Survey. Technology Survey             |  |  |  |  |  |
| Class Schedule |       | 08/02/2014          | Online Enrollment Open For 2014-2015: Begin Registration |  |  |  |  |  |
| Class Websites |       |                     |                                                          |  |  |  |  |  |

# Calendar

The school calendar lists class assignments, school holidays and other school events for whichever child you select. The calendar can be viewed by day, week or month.

| Home My Acco       | ount   |                 |                          |         |             |           | 0.00   | Help Logout                        |
|--------------------|--------|-----------------|--------------------------|---------|-------------|-----------|--------|------------------------------------|
| Select Child       | BHirst | EFirst   F      | HFirst   OFirst   C      | DSecond |             |           | Good a | Iternoon, FirstMO O'Last, 6/3/2017 |
| Navigation         |        | BFirst          |                          |         |             |           |        | CALENDAR                           |
| Messages           |        | 🖌 Anna Kirchgat | er Elementary (916-689-9 | 150)    |             |           |        | Calendar                           |
| Calendar           |        | ALL V: A        | VLL V                    |         |             |           |        |                                    |
| Attendance         |        |                 |                          |         |             |           |        |                                    |
| Class Schedule     |        | 8               |                          |         | June 2017 V |           |        |                                    |
| Class Websites     |        | Sunday          | Monday                   | luesday | Wednesday   | I hursday | Friday | Saturday                           |
| Conference         | Week   | 20              | Holiday                  |         | 51          |           | 2      | 3                                  |
| Course History     | 9      | 4               | 5                        | 6       | 7           | 8         | 9      | 10                                 |
| Grade Book         | Weel   |                 |                          |         |             |           |        |                                    |
| Health             | ok D   | 11              | 12                       | 13      | 14          | 15        | 16     | 17                                 |
| Report Card        | Wei    |                 |                          |         |             |           |        |                                    |
| School Information | ek D   | 18              | 19                       | 20      | 21          | 22        | 23     | 24                                 |
| Student Info       | We     |                 |                          |         |             |           |        |                                    |
| Digital Locker     | Week P | 25              | 26                       | 27      | 28          | 29        | 30     | 1                                  |
| Logout   Contact   | Priv   | acv             |                          |         |             |           |        |                                    |

### Attendance

You can view your child's attendance in two ways: *List View* or the *Calendar View*. The *List View* (shown below) displays all days in which your child received an attendance mark. The *Calendar View* displays every school day in the school calendar, not just the days with attendance marks.

| Home My Accou                      | int                          |                                        |         |               | Help Logout                              |
|------------------------------------|------------------------------|----------------------------------------|---------|---------------|------------------------------------------|
| Select Child 🕨 🛔                   | <mark>BFirst</mark>   EFirst | HFirst   OFirst   OSecond              |         |               | Good afternoon, FirstMO O'Last, 6/3/2017 |
| Navigation<br>Messages<br>Calendar | BFirs                        | t<br>chgater Elementary (916-689-9150) |         |               | ATTENDANCE<br>List View   Calendar View  |
| - calonidai                        |                              |                                        | Days    | of Attendance |                                          |
| Attendance                         | Legend                       | CExcused                               | A Tardy | Onexcused     | PActivity                                |
| Class Schedule                     | Date                         | Attendance Reason                      | Note    |               |                                          |
| Class Websites                     | 05/12/2017                   |                                        |         |               |                                          |
| Conference                         | 05/21/2017                   | A                                      |         |               |                                          |
| Course History                     | 03/3/12011                   | 4 Tardy                                |         |               |                                          |
| Grade Book                         |                              | Total Excused                          | 0       |               |                                          |
| Health                             |                              | 🛆 Total Tardies                        | 1       |               |                                          |
| Report Card                        |                              | 🔯 Total Unexcused                      | 1       |               |                                          |
| School Information                 |                              | Total Activities                       | 0       |               |                                          |
| Student Info                       |                              |                                        | n.      |               |                                          |
| Digital Locker                     |                              |                                        |         |               |                                          |
|                                    |                              |                                        |         |               |                                          |
| Logout   Contact                   | Privacy                      |                                        |         |               |                                          |

### **Class Schedule**

The *Class Schedule* displays your child's current school year class/classes. To view a different term, click on the term link (Quarter 2, Semester 1...) in the upper right-hand corner. You can email your child's teacher by clicking the envelope icon next to the teacher's name.

| Home My Acco           | unt             |                                         |             |                                     |               | Help Logout                        |
|------------------------|-----------------|-----------------------------------------|-------------|-------------------------------------|---------------|------------------------------------|
| Select Child >         | BFirst   EFirst | HFirst   OFirst                         | OSecond     |                                     | Good a        | fternoon, FirstMO O'Last, 6/3/2017 |
| Navigation<br>Messages | BFirs           | S <b>t</b><br>chgater Elementary (916-6 | ;89-9150)   |                                     | C             | CLASS SCHEDULE<br>Year             |
| Guichdur               |                 |                                         | Student Sci | nedule for Year (08/10/2016 - 08/31 | /2017)        |                                    |
| Attendance             | Period          | Course Title                            |             | Room Name                           | Teacher       |                                    |
| Class Schedule         | 1               | 4TH GRADE                               |             | 10                                  | Gail Desler 🔗 |                                    |
| Class Websites         |                 |                                         |             |                                     |               |                                    |
| Conference             |                 |                                         |             |                                     |               |                                    |
| Course History         |                 |                                         |             |                                     |               |                                    |
| Grade Book             |                 |                                         |             |                                     |               |                                    |
| Health                 | 1               |                                         |             |                                     |               |                                    |
| Report Card            | ]               |                                         |             |                                     |               |                                    |
| School Information     |                 |                                         |             |                                     |               |                                    |
| Student Info           | ]               |                                         |             |                                     |               |                                    |
| Digital Locker         | 1               |                                         |             |                                     |               |                                    |
|                        |                 |                                         |             |                                     |               |                                    |
| Logout   Contact       | Privacy         |                                         |             |                                     |               |                                    |

### **Class Websites**

Your child's teachers have the opportunity to utilize *Class Websites* to post announcements, reminders or resources. In the sample below, the teacher has shared a reminder with her students to be prepared for an upcoming guest speaker.

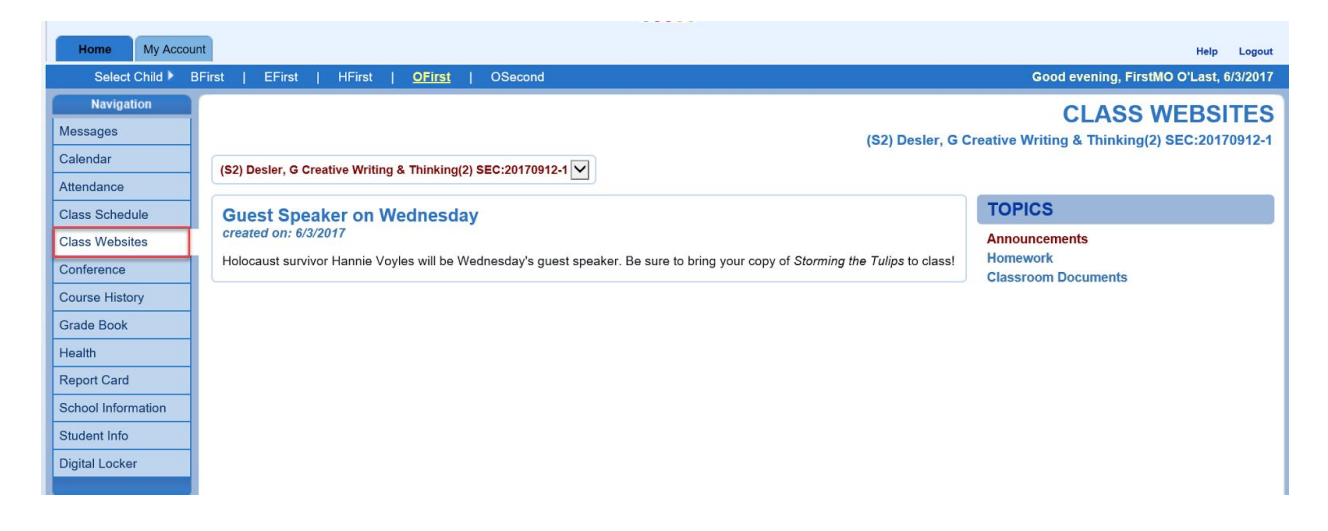

# Conferences

A running record of parent/teacher conferences will be available on the Conferences page.

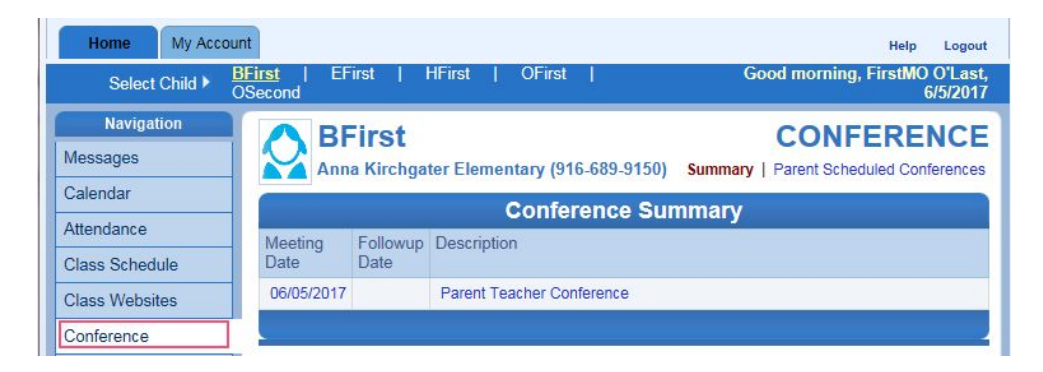

# **Course History**

All the information that is listed on your child's transcript, current and previous school years' course grades, GPA, and graduation status is displayed under *Course History*. *Note: Course History* is for secondary students only.

| Home My Accou          | nt                         |                       |                     | Help Logout                                                                                                    |
|------------------------|----------------------------|-----------------------|---------------------|----------------------------------------------------------------------------------------------------|
| Select Child 🕨 E       | BFirst   EFirst   HFi      | rst   <u>OFirst</u>   | OSecond Good mornin | g, FirstMO O'Last, 6/7/2017                                                                                                    |
| Navigation<br>Messages | OFirst                     | igh School (916-683-1 | <b>COU</b><br>339)  | RSE HISTORY                                                                                                    |
| Calendar               |                            | Student C             | ourse History       |                                                                                                    |
| Attendance             | Course Title (ID)          | Mark                  | Credit Attempted    | Credit Completed                                                                                                    |
| Class Schedule         | Laguna Creek High Sch      | ool Year 2015 Grade:0 | 9 Term: <b>\$1</b>  | an la sur de la sur de la sur de la sur de la sur de la sur de la sur de la sur de la sur de la sur de la sur<br>En sur de la sur de la sur de la sur de la sur de la sur de la sur de la sur de la sur de la sur de la sur de la |
| Class Websites         | ENGINEERING A,             | A                     | 10.00               | 10.00                                                                                                    |
| Conference             | (12344)                    |                       |                     |                                                                                                    |
| Course History         | ENGLISH 9 (02000)          | A-                    | 10.00               | 10.00                                                                                                    |
| Grade Book             | GENERAL SCIENCE<br>(04030) | A+                    | 10.00               | 10.00                                                                                                    |
| Health<br>Report Card  | MATHEMATICS I<br>(03015)   | A                     | 10.00               | 10.00                                                                                                    |
| Sahaal Information     | PE COURSE I (08020)        | A-                    | 10.00               | 10.00                                                                                                    |
| School mormation       | SPANISH I (05010)          | В-                    | 10.00               | 10.00                                                                                                    |
| Digital Locker         | WORLD HISTORY<br>(01110)   | В+                    | 10.00               | 10.00                                                                                                    |
|                        | Laguna Creek High Sch      | ool Year 2016 Grade:0 | 9 Term: <b>S2</b>   |                                                                                                    |
|                        | ADVOCACY 9 (14009)         | Р                     | 10.00               | 10.00                                                                                                    |
|                        | COMMUNITY SERVICE          | Р                     | 0.00                | 0.00                                                                                                    |

### Grade Book

The *Grade Book Summary* screen shows grades for each grading period and progress period. At the elementary level, all subjects will be listed.

| Home My Acco           | unt                                     |                        |                    |          |                     |                     |                | Help Logout                            |  |  |
|------------------------|-----------------------------------------|------------------------|--------------------|----------|---------------------|---------------------|----------------|----------------------------------------|--|--|
| Select Child 🕨         | BFirst   <u>EFir</u>                    | <u>st</u>   HFirst     | OFirst             | OSecond  |                     |                     |                | Good morning, FirstMO O'Last, 6/4/2017 |  |  |
| Navigation<br>Messages | EF                                      | irst<br>Kirchgater Ele | mentary (916-68    | 9-9150)  |                     |                     |                | GRADE BOOK                             |  |  |
| Calendar               | Trimester 1   Trimester 2   Trimester 3 |                        |                    |          |                     |                     |                |                                        |  |  |
| Attendance             |                                         |                        |                    | Grade B  | ook Summary for 1   | Trimester 3 (ending | on 08/31/2017) |                                        |  |  |
| Class Schedule         | Teacher                                 |                        | Subject Area       |          | Missing Assignments | Class Resources     | Points         | Percentage                             |  |  |
| Class Websites         | Gail Desler                             |                        |                    |          |                     |                     |                |                                        |  |  |
| Conference             |                                         |                        | History Social Str | udies    | 0                   |                     | 0/0            | (0%)                                   |  |  |
| Course History         |                                         |                        | Mathematics        |          | 0                   |                     | 1/1            | (A+) (100%)                            |  |  |
| Grade Book             |                                         |                        | Reading / Langua   | age Arts | 0                   |                     | 89 / 100       | (B+) (89%)                             |  |  |
| Glade Dook             |                                         |                        | Science            |          | 0                   |                     | 0/0            | (0%)                                   |  |  |
| Health                 |                                         |                        | Spelling           |          | 0                   |                     | 10 / 10        | (A+) (100%)                            |  |  |
| Report Card            |                                         |                        | Writing            |          | 0                   |                     | 52 / 50        | (A+) (104%)                            |  |  |
| School Information     |                                         |                        |                    |          |                     |                     |                |                                        |  |  |
| Student Info           | -                                       |                        |                    |          |                     |                     |                |                                        |  |  |
| Digital Locker         |                                         |                        |                    |          |                     |                     |                |                                        |  |  |
|                        |                                         |                        |                    |          |                     |                     |                |                                        |  |  |

At the secondary level, all classes will be listed. If you are wondering how grade percentage for a subject/class has been calculated, click on the score to open the *Assignment View*. The *Assignment View* will show a list of all of the assignments for the grading period.

| Home My Accor          | unt             |                                        |                                                              |                                                                |                                                      | Help Logout                       |
|------------------------|-----------------|----------------------------------------|--------------------------------------------------------------|----------------------------------------------------------------|------------------------------------------------------|-----------------------------------|
| Select Child 🕨         | BFirst   EFirst | HFirst   <mark>OFirst</mark>           | OSecond                                                      |                                                                | Good n                                               | orning, FirstMO O'Last, 6/4/2017  |
| Navigation<br>Messages | OFi             | rst<br>a Creek High School (916-683-   | 1339)                                                        |                                                                |                                                      | GRADE BOOK                        |
| Calendar<br>Attendance |                 | 1st                                    | Quarter Progress   1st Quarter   2n<br>Grade Book Summary fo | d Quarter Progress   Semester 1   3<br>or Semester 2 (ending o | Brd Quarter Progress   3rd Quarter<br>On 08/31/2017) | 4th Quarter Progress   Semester 2 |
| Class Schedule         | Period          | Course Title                           | Resources                                                    | Room Name                                                      | Teacher                                              | S2                                |
| Class Websites         | 2               | Creative Writing & Thinking (20170912) | 1 Class Level Resource                                       | D107                                                           | Gail Desler 🚖                                        | A- (90.0)                         |
| Conference             |                 |                                        |                                                              |                                                                |                                                      |                                   |
| Course History         |                 |                                        |                                                              |                                                                |                                                      |                                   |
| Grade Book             |                 |                                        |                                                              |                                                                |                                                      |                                   |

Teachers may be using total points or weighting to determine grades. In the sample below, the teacher is weighting

assignment types. Weighting allows teachers to weigh one assignment compared to others of the same type, such as two math assignments, in which one assignment has more problems than the other. Teachers can also weight one assignment type more than another, such as tests being worth more than homework assignments.

| Home My Account Help Logout                                                                      |                                                                               |                                                            |                        |                       |                                                   |            |           |       |                          |  |
|--------------------------------------------------------------------------------------------------|-------------------------------------------------------------------------------|------------------------------------------------------------|------------------------|-----------------------|---------------------------------------------------|------------|-----------|-------|--------------------------|--|
| Select Child ▶ BFirst   EFirst   HFirst   OEirst   OSecond Good morning, FirstMO O'Last, 6/4/201 |                                                                               |                                                            |                        |                       |                                                   |            |           |       |                          |  |
| Navigation<br>Messages                                                                           | GRADE BOOK                                                                    |                                                            |                        |                       |                                                   |            |           |       |                          |  |
| Calendar                                                                                         | :: Semester 2 :: Creative Writing & Thinking (20170912) ▼     Assignment View |                                                            |                        |                       |                                                   |            |           |       |                          |  |
| Attendance                                                                                       | Grade Book Summary for S2                                                     |                                                            |                        |                       |                                                   |            |           |       |                          |  |
| Class Schedule                                                                                   | Assignment                                                                    | Details for Creative \                                     | Nritina & Thinkina (20 | 170912) / Period: 2 / | Gail Desler / A- (90.0                            | 1%)        |           |       |                          |  |
| Class Websites                                                                                   | Date                                                                          | Assignment                                                 | Assignment Type        | Resources             | Score                                             | Score Type | Points    | Notes | Drop Box                 |  |
| Conference                                                                                       | 06/30/2017                                                                    | In Response to EO<br>9066                                  | Assignment             | 2                     | 50 out of 50.00                                   | Raw Score  | 1.00/1.00 |       | 5/20/2017 -<br>5/21/2017 |  |
| Grade Book<br>Health                                                                             | 06/30/2017                                                                    | On Coming to<br>America - Small<br>Moments Big<br>Meanings | Project                | 0                     | 80 out of 100.00                                  | Raw Score  | 0.80/1.00 |       | -                        |  |
| Report Card<br>School Information                                                                | Totals                                                                        |                                                            |                        |                       | 1.80 out of 2.0000<br>Current Score A-<br>(90.0%) |            |           |       |                          |  |
| Student Info                                                                                     | 0                                                                             |                                                            |                        |                       | 2                                                 |            |           |       |                          |  |
| Digital Locker                                                                                   | Seora Highl                                                                   | ight Logond:                                               |                        |                       |                                                   |            |           |       |                          |  |
|                                                                                                  | Score Highi                                                                   | ignt Legend:<br>Score is not used in g                     | grade calculation.     |                       |                                                   |            |           |       |                          |  |

To see more details about a particular assignment, click on the assignment title to open the *Assignment Detail* screen. This screen lists more detailed information for the assignment, including the name and type of assignment, date the assignment was distributed, the assignment due date, score earned, type of score, total number of points, any notes entered by the teacher, and a full description of the assignment.

| Home My Accou                      | int                                                                                                    |                         |                                                                                                    | Help Logout                            |  |  |  |  |  |  |  |
|------------------------------------|----------------------------------------------------------------------------------------------------|-------------------------|----------------------------------------------------------------------------------------------------|----------------------------------------|--|--|--|--|--|--|--|
| Select Child 🕨 E                   | 3First   EFirst   HFirst   <mark>OFirst</mark>   OSecond                                                                                                    |                         |                                                                                                    | Good morning, FirstMO O'Last, 6/4/2017 |  |  |  |  |  |  |  |
| Navigation<br>Messages<br>Calendar | CFirst<br>Laguna Creek High School (916-683-1339)<br>:: Semester 2 :: Creative Writing & Thinking (20170912) :: In Respo                                                                                                    | onse to EO 90           |                                                                                                    | GRADE BOOK                             |  |  |  |  |  |  |  |
| Attendance                         | Grade Book Assignment Detail                                                                                                    |                         |                                                                                                    |                                        |  |  |  |  |  |  |  |
| Class Schedule<br>Class Websites   | Course<br>Creative Writing & Thinking (20170912)                                                                                                    |                         | Period<br>2                                                                                                    | Teacher<br>Gail Desler 🖄               |  |  |  |  |  |  |  |
| Conference                         | Assignment<br>In Response to EO 9066                                                                                                    | Type<br>Assignment      | Date<br>05/20/2017                                                                                                    | Due Date<br>06/30/2017                 |  |  |  |  |  |  |  |
| Course History                     | Score<br>50 out of 50.00                                                                                                    | Score Type<br>Raw Score | Points<br>1.00 / 1.00                                                                                                    | Notes                                  |  |  |  |  |  |  |  |
| Health                             | My Account       Here to be present to be present to be pres |                         |                                                                                                    |                                        |  |  |  |  |  |  |  |
| Sebael Information                 | Resources                                                                                                    |                         |                                                                                                    |                                        |  |  |  |  |  |  |  |
| Student Info                       | Name                                                                                                    |                         | Description                                                                                                    |                                        |  |  |  |  |  |  |  |
| Digital Locker                     | TOR Vietnam War                                                                                                    |                         | EGUSD oral histories archive on the forced removal of Japanese-Americans from the West Coast<br>following FDR's signing of Executive Order 9066 |                                        |  |  |  |  |  |  |  |
|                                    | In Response to EO 9066                                                                                                    |                         | Hyperdoc lesson                                                                                                    |                                        |  |  |  |  |  |  |  |
|                                    |                                                                                                    |                         |                                                                                                    |                                        |  |  |  |  |  |  |  |

To see another assignments from another class (secondary), select the class from the drop-down box in the upper left hand corner.

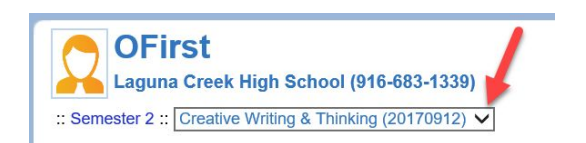

**Health** The Health page shows immunization records.

| Home My Account        | ıt                                |                       |              |                 |      |              | Help Logout                |
|------------------------|-----------------------------------|-----------------------|--------------|-----------------|------|--------------|----------------------------|
| Select Child 🕨 Bl      | First   EFirst   HFirst   🧕       | First   OSecond       |              |                 |      | Good morning | , FirstMO O'Last, 6/4/2017 |
| Navigation<br>Messages | OFirst<br>Laguna Creek High Schoo | ıl (916-683-1339)     |              |                 |      |              | HEALTH<br>Immunizations    |
| Attendance             |                                   |                       | Immunization | Summary         |      |              |                            |
| Attendance             | Name                              | Status as of 6/4/2017 |              | Dosage Informat | lion |              |                            |
| Class Schedule         | Polio                             | Compliant             |              |                 |      |              |                            |
| Class Websites         | Tdap/DTP/Dtap                     | Compliant             |              |                 |      |              |                            |
| Conference             | Measles/Mumps/Rubella             | Not Compliant         |              |                 |      |              |                            |
| Course History         | HIB                               | Net Demined           |              |                 |      |              |                            |
| Grade Book             | Henetitie D                       |                       |              |                 |      |              |                            |
| Health                 | перация в                         | Compliant             |              |                 |      |              |                            |
| Report Card            | Varicella                         | Compliant             |              |                 |      |              |                            |
| School Information     | Measles                           | Not Required          |              |                 |      |              |                            |
| Student Info           | Mumps                             | Not Required          |              |                 |      |              |                            |
| Digital Locker         | Rubella                           | Not Required          |              |                 |      |              |                            |
|                        | Hepatitis A                       | Not Required          |              |                 |      |              |                            |
|                        | Child Health and Disability Prev  | Compliant             |              |                 |      |              |                            |

# **Report Card**

The Report Card page (currently for secondary only) displays the current grades posted on the student's report. The *Report Card* link will display in the upper left hand corner to print the student's report card, after the school has posted the Report Cards.

| Home My Acco                       | ount                |                                                |                   |                 | Help Logou                    |
|------------------------------------|---------------------|------------------------------------------------|-------------------|-----------------|-------------------------------|
| Select Child 🕨                     | BFirst  <br>OSecond | EFirst   HFirst   <u>OF</u>                    | <u>irst</u>       | Good afterno    | on, FirstMO O'Last<br>6/7/201 |
| Navigation<br>Messages<br>Calendar | Studen              | OFirst<br>Laguna Creek High School<br>t Grades | (916-683-1339)    | REPO            | ORT CARE                      |
| Attendance                         | <b>6</b> A          | PDF report card is not availab                 | le for Semester 2 |                 |                               |
| Class Schedule                     |                     | Student Grades for                             | Semester 2        | (ending on 08/3 | 1/2017)                       |
| Class Websites                     | Period              | Course Title                                   | Room Name         | Teacher         | Marks Citizenship             |
| Conference                         |                     |                                                |                   |                 | S2                            |
| Course History                     | 1                   | WORLD GEOGRAPHY<br>(01010)                     | F 15              |                 | B+                            |
| Grade Book                         | 2                   | Creative Writing & Thinking                    | D107              | Gail Desler 🙈   | A-                            |
| Health                             |                     | (20170912)                                     | F 7               |                 | _                             |
| Report Card                        | 3                   | SPANISH II (05020)                             | F/                |                 | В                             |
| School Information                 | 4                   | MATHEMATICS II (03025)                         | 1 15              | • 🖂             | B+                            |
| Chudant lafa                       | 5                   | BIOLOGY (04100)                                | D205              | 12              | B-                            |
| Digital Locker                     | 6                   | PE COURSE II (08030)                           | GYM               | 8               | B+                            |

# **Student Information**

The Student Information screen displays contact information currently on file for your child. The *Edit Information* button allows you to update information. *Note:* You may update and submit only once until the school office has approved the changes. Once changes have been approved, parents/guardians can then edit information again if needed.

| Home My Account                    | t                                                                    |                     |                               |                         |       |                            |            |                                                                         |            |         | Help Logout                         |
|------------------------------------|----------------------------------------------------------------------|---------------------|-------------------------------|-------------------------|-------|----------------------------|------------|-------------------------------------------------------------------------|------------|---------|-------------------------------------|
| Select Child 🕨 📑                   | First   EFirst                                                       | HFirst   OFir       | st   C                        | OSecond                 |       |                            |            |                                                                         |            | Goo     | d morning, FirstMO O'Last, 6/4/2017 |
| Navigation<br>Messages<br>Calendar | BFirst STUDENT INF<br>Anna Kirchgater Elementary (916-689-9150) Summ |                     |                               |                         |       |                            |            |                                                                         |            |         | STUDENT INFO<br>Summary             |
| Attendance                         |                                                                      |                     |                               |                         |       |                            |            |                                                                         |            |         |                                     |
| Class Schedule                     |                                                                      |                     |                               |                         | Stude | ent Info                   | rmatio     | on                                                                      |            |         |                                     |
| Class Websites                     | Student Informa                                                      | tion                |                               |                         |       |                            |            |                                                                         |            |         |                                     |
| Conference                         | Student Name<br>BFirst B. Blast                                      |                     | Perm II<br>20170              | Perm ID<br>201700002    |       |                            |            | Grade Home Address<br>04 7867 Balsam Willow Lane<br>Sacramento CA 95828 |            | ie      |                                     |
| Course History                     | Last Name Goes E                                                     | Зу                  | Nick Na                       | Nick Name               |       |                            | Birth Date |                                                                         | Email      |         |                                     |
| Grade Book                         |                                                                      |                     |                               |                         |       | 02/28/2007                 |            |                                                                         |            |         |                                     |
| Health                             | Phone<br>916-555-4012                                                |                     | Preferred Language<br>English |                         |       | Anna Kirchgater Elementary |            |                                                                         | er Eler    | nentary |                                     |
| Report Card                        | Homeroom Teache                                                      | ar                  | Room Name                     |                         |       | Counselor Name             |            |                                                                         |            |         |                                     |
| School Information                 |                                                                      |                     |                               |                         |       |                            |            |                                                                         |            |         |                                     |
| Student Info                       | Orderby                                                              | Name                | F                             | Release To Relationship |       |                            | Home Phone |                                                                         | Work Phone |         | Other Phone                         |
| Digital Locker                     | Anna Nichols                                                         |                     |                               | Y Aunt                  |       | 916-555-0304               |            |                                                                         |            |         | 916-555-0206                        |
|                                    | Physician and D                                                      | lentist Information |                               |                         |       |                            |            |                                                                         |            |         |                                     |
|                                    | Physician Name                                                       |                     |                               | F                       | Phone |                            | Ex         | Extension                                                               |            |         | Hospital                            |
|                                    |                                                                      |                     |                               |                         |       |                            |            |                                                                         |            |         |                                     |
|                                    |                                                                      |                     |                               |                         |       |                            |            |                                                                         |            |         |                                     |

# **Digital Lockers**

The Digital Locker screen lists all the files your child has uploaded for online storage. The files could range from essay drafts to other assignments in progress.

| Home My Accou          | nt                               |                            |                          |           | Help Logout                         |
|------------------------|----------------------------------|----------------------------|--------------------------|-----------|-------------------------------------|
|                        |                                  |                            |                          | Good af   | ternoon, OFirst O'Last, 6/5/2017    |
| Navigation<br>Messages | OFirst<br>Laguna Creek H         | ligh School (916-683-1339) |                          |           |                                     |
| Calendar               |                                  |                            | Digital Locker           |           |                                     |
| Attendance             | Upload Date                      | Document                   | Notes                    | File Size | Action                              |
| Class Schedule         | 6/5/2017 12:39:14 PM             | My Brilliant Draft.docx    | First draft of interview | 12 KB     | Remove                              |
| Class Websites         | 6/5/2017 12:35:18 PM             | 2017 sevareleaseform ndf   | SEVA Release Form        | 338 KB    | Demons                              |
| Course History         | 0/0/2011 12:00:101 1             | 2011 Setureleaselonnipur   | OE WITCHOUSE FORM        | 555112    | Remove                              |
| Grade Book             | 350 KB out of 100 MB u<br>Notes: | ised.                      | Choose File No file      | e chosen  | Maximum upload file size<br>is 2 MB |
| Health                 | Upload                           |                            |                          |           |                                     |
| Report Card            |                                  |                            |                          |           |                                     |
| School Information     |                                  |                            |                          |           |                                     |
| Student Info           |                                  |                            |                          |           |                                     |
| Digital Locker         |                                  |                            |                          |           |                                     |
|                        |                                  |                            |                          |           |                                     |

### My Account Information Settings/Notifications

Parents can modify their account information by clicking on the *My Account* tab from the ParentVUE dashboard.. Parents/guardians have the ability to select the grades or grade book option through *Auto Notify*. By checking the box, you will be notified via email when your child's current term grades are posted or when your child's grade book scores have been updated. You can choose the frequency of how often you would like to receive notifications. You can also set the percentage to be notified if your child's score falls below this number. Any white boxes can be edited by parents (email, phone numbers).

| me My Account        |                                    |                                |                                      |                               |                          |                     | Cardenation       | Help |  |
|----------------------|------------------------------------|--------------------------------|--------------------------------------|-------------------------------|--------------------------|---------------------|-------------------|------|--|
|                      |                                    |                                |                                      |                               |                          |                     | Good evening,     |      |  |
| ount Information     |                                    |                                |                                      |                               |                          |                     |                   |      |  |
| Instructions: Modify | vour accou                         | Int information                | below and press Upda                 | ate Account to apply the cha  | nges. To change your     | password click here | : Change Password |      |  |
|                      |                                    |                                |                                      |                               |                          |                     |                   |      |  |
|                      |                                    | Upo                            | late Account                         |                               | Cancel                   |                     |                   |      |  |
|                      |                                    |                                | Account                              | Detail and Options            | 3                        |                     |                   |      |  |
| Pers<br>to ch        | sonal Inform<br>hange your p       | nation: NOTE<br>personal infor | E - This information is c<br>mation. | hangeable only by the scho    | ol office staff. Contact | he school directly  |                   |      |  |
| Name                 | e                                  | User ID                        | Home Address                         | Mail Address                  | Phone Numbers            |                     |                   |      |  |
| Firs                 | st Last                            | UserID                         | Address on file                      | Address on file               | Phone Numb               | ers                 |                   |      |  |
| Adult                | ID                                 |                                |                                      |                               |                          |                     |                   |      |  |
| Auto                 | <b>Notify:</b> Ch<br>our children. | eck the even                   | ts below for which Pare              | entVUE will e-mail informatio | n to you when an ever    | t occurs for any    |                   |      |  |
|                      | Grades                             | Notify me                      | when my child's curre                | nt term grades are posted     |                          |                     |                   |      |  |
|                      | Grade Book                         | Notify me                      | with my child's gradet               | book scores                   |                          |                     |                   |      |  |
|                      |                                    | Send Me                        | essages Every Sunday                 | <b>~</b>                      |                          |                     |                   |      |  |
|                      |                                    |                                | Send Messages when                   | Grades are below:%            |                          |                     |                   |      |  |
| Prin                 | nary Email:                        | Email                          | on file                              |                               |                          |                     |                   |      |  |
| Ema                  | ail #1                             | Email us                       | ed to create account                 |                               |                          |                     |                   |      |  |
| Ema                  | ail #2:                            |                                |                                      |                               |                          |                     |                   |      |  |
| Ema                  | ail #3:                            |                                |                                      |                               |                          |                     |                   |      |  |
| Ema                  | ail #4                             |                                |                                      |                               |                          |                     |                   |      |  |
| Ema                  | ail #5                             |                                |                                      |                               |                          |                     |                   |      |  |
| Pho                  | ne Numbers                         | 1                              |                                      |                               |                          | Add                 |                   |      |  |
| Dele                 | ete Prima                          | iry Type                       | Phone                                | Extension                     | Contact                  | Not Listed          |                   |      |  |
| C                    |                                    | Cell                           | 916-555-5555                         |                               |                          |                     |                   |      |  |
| C                    |                                    | Home N                         | 916-555-5555                         |                               |                          |                     |                   |      |  |
| C                    |                                    | Work                           | 916-555-5555                         |                               |                          |                     |                   |      |  |
|                      |                                    | Upo                            | late Account                         |                               | Cancel                   |                     |                   |      |  |
|                      |                                    |                                |                                      |                               |                          |                     |                   |      |  |
| Acco                 | ount Access                        | History                        | E- com                               |                               |                          |                     |                   |      |  |
| Date                 | 9/2017                             |                                | Time                                 | Logged in Success             | tul? IP Address          | Accessed From       |                   |      |  |
| 07/0                 | 0/2017                             |                                | 7.10 PW                              | INO                           |                          |                     |                   |      |  |

# ParentVUE Mobile App

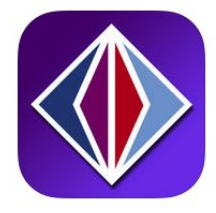

To download the free ParentVUE mobile app for your device (phone or tablet), go the the iOS or Android App store. Search the store for the ParentVUE app by EduPoint. The mobile app allows you to access grade information, attendance data as well as see assignments.